## Google

## Create and collaborate on documents, spreadsheets and presentations with Google Docs

## Why Google Docs?

- Import existing docs, or create new ones from scratch.
- Edit documents, spreadsheets and presentations from anywhere.
- Share docs online and collaborate instantly.
- Store docs securely online.
- Eliminate confusing email attachments and version-control issues.

Learn more at http://docs.google.com/support Google Docs makes creating, editing and sharing documents, spreadsheets and presentations simple and free. Your docs are stored safely online, so you can access them any time, from anywhere. Create a doc from scratch, upload an existing doc or browse the template gallery for a format that suits your needs – it's easy. You can even use Google Docs to create an online form to collect data from others.

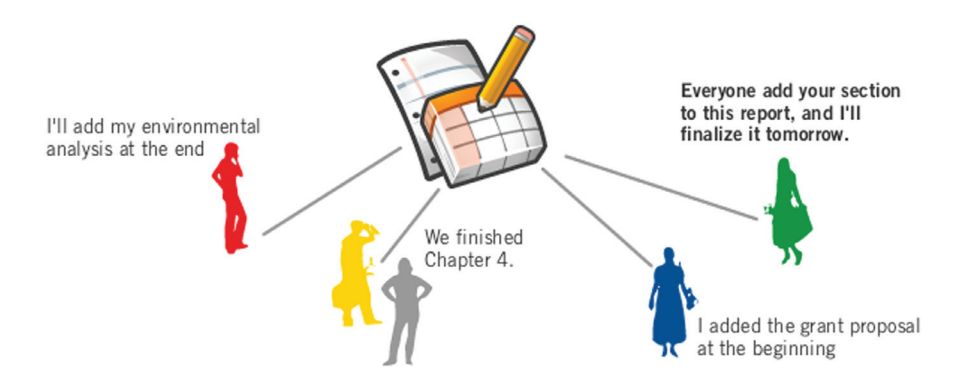

**Create and edit docs.** To get started, go to **http://docs.google.com** and click on the **New** button (upper left), then create a document, spreadsheet, presentation or form. Start from scratch, upload an existing doc to edit or share online, or use a template. To choose a template, select **New** > **From template**.

Access docs from anywhere. Because your docs are stored securely online, you can access them from anywhere, from any computer with an Internet connection and a standard browser. And it's easy to export or download your docs in a variety of formats, including HTML, PDF, CSV and others – just open your doc and select **File** > **Download file as**.

**Collaborate with others**. Use the **Share** button (either from the Docs homepage or when editing a document) to invite others to edit your docs online. You can all view and make changes to the same docs online. Just think: no more unwieldy email attachments – and no more problems with version control. Just select **Tools** > **Revision history** (in documents) or the **Revisions** tab (in spreadsheets or presentations) to track who changed what, and when.

| cample Document edited on June 2, 2008 4:24 PM by Andrew                                 | Share - Save Save & cl                                                                                                    | ose |  |
|------------------------------------------------------------------------------------------|----------------------------------------------------------------------------------------------------|-----|--|
| Back to editing the document Share this document                                         |                                                                                                    | Þ   |  |
| Invite people                                                                            | This document is currently shared.   Preview document as a viewer   View RSS feed of document changes   Collaborators (2) - remove all   Collaborators may edit the document and invite more people.   Me - owner   Andrew X |     |  |
| student1@example.com, student2@example.com,<br>student3@example.com, teacher@example.com |                                                                                                    |     |  |
| Separate email addresses with commas.                                                    |                                                                                                    |     |  |
| Invite collaborators                                                                     |                                                                                                    |     |  |

## Tips & tricks

- Import existing documents, spreadsheets and presentations to edit and share them online.
- Need help with document layout? Browse the template gallery at http://docs.google.com/templates to get ideas for resumes, presentations, letters and more.
- No connectivity? No problem. Click on the **Offline** link to access your docs when you're not connected to the Internet.
- Join the Google Docs Help Group to ask questions and learn more about how others are using Google Docs: http://groups.google.com/group/GoogleDocs

**Publish to the web**. Publishing your docs online is easy – just select **Share** > **Publish as web page** (in documents) or the **Publish** tab (in spreadsheets or presentations). You can un-publish at any time. To give others the ability to view but not edit your docs, use the **Share** button to invite them as viewers.

**Collect data with forms**. Select **New** > **Form** to create a form using a variety of question types (multiple choice, checkboxes, etc.). You can embed your form in an email, and respondents' answers will be added automatically to a spreadsheet, so collecting the data you need is a snap.

| -   |                                                                                                |
|-----|------------------------------------------------------------------------------------------------|
| Na  | me                                                                                             |
| Qu  | esiton 1: What is the official language of Brazil?                                             |
| Qu  | estion 2: Which country follows the United States and China in total number of Internet<br>rs? |
| ۲   | Germany                                                                                        |
| 0   | Japan                                                                                          |
| 0   | India                                                                                          |
| 0   | United Kingdom                                                                                 |
| 0   | France                                                                                         |
| Qu  | estion 3: Why did John Steinbeck use a pearl to symbolize something in the book The<br>arl?    |
| S   | submit ]                                                                                       |
| Po  | wered by Google Docs                                                                           |
| Ter | ms of Service - Additional Terms                                                               |

**Use keyboard shortcuts**. Following are some of the many shortcuts you can use to make creating and collaborating on docs more efficient. Visit **http://docs.google.com/support** and search on 'keyboard shortcuts' for a complete list of shortcuts.

|                      |                  | Documents    | Spreadsheets | Presentations |
|----------------------|------------------|--------------|--------------|---------------|
| Undo                 | Ctrl + Z         | $\checkmark$ | $\checkmark$ | $\checkmark$  |
| Redo                 | Ctrl + Y         | $\checkmark$ | $\checkmark$ | $\checkmark$  |
| Cut                  | Ctrl + X         | $\checkmark$ | $\checkmark$ | $\checkmark$  |
| Сору                 | Ctrl + C         | $\checkmark$ | $\checkmark$ | $\checkmark$  |
| Paste                | Ctrl + V         | $\checkmark$ | $\checkmark$ | $\checkmark$  |
| Print                | Ctrl + P         | $\checkmark$ | $\checkmark$ | $\checkmark$  |
| Find and replace     | Ctrl +           | Ctrl + H     | Ctrl + F     |               |
| Bulleted list        | Ctrl + Shift + L | $\checkmark$ |              |               |
| Insert comment       | Ctrl + M         | $\checkmark$ |              |               |
| Insert slide         | Ctrl + M         |              |              | $\checkmark$  |
| Remove formatting    | Ctrl + Spacebar  | $\checkmark$ |              |               |
| Select entire column | Ctrl + Spacebar  |              | $\checkmark$ |               |
| Select entire row    | Shift + Spacebar |              | $\checkmark$ |               |
| View slideshow       | F5               |              |              | $\checkmark$  |

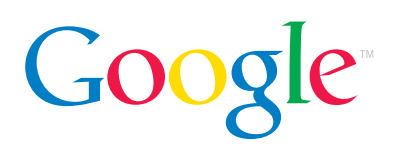